## 蒲公英 VPN 模块测试基座

## 用户手册

### 目录

| →,       | 概述       | 3 |
|----------|----------|---|
| <u> </u> | 使用方法     | 3 |
| 三、       | 接口说明     | 5 |
| 四、       | PCBA 示意图 | 7 |

### 版本历史

| 版本   | 修订历史                             | 修订人  | 日期         |
|------|----------------------------------|------|------------|
| V1.0 | Release                          | 上海贝锐 | 2018.06.08 |
| V1.1 | 增加 4G 模块, SIM 卡插槽, USB Type-C 电源 | 上海贝锐 | 2020.04.16 |

### 一、概述

蒲公英 VPN 模块测试基座,配合蒲公英 VPN 模块一起使用,主要用于蒲公英 VPN 模块的调试和开发。通过 50 个 PIN 针将模块与基座连接,接口形式采用 pin 针和邮票孔二选一的形式。

# 二、使用方法

使用时模块和基座连接方式需统一,同时为邮票孔形式,模块可直接焊接到基座上,或为插针形式,模块上焊接公针,基座上焊接母座。连接时以白色三角丝印基准。首先安装 4G 模块和 SIM 卡,默认支持美格智能 SLM750 模组,接通 USB Type-C 或者 DC 电源,系统 自动启动,靠近电源的网口为 WAN 口,其他网口为 LAN 口。

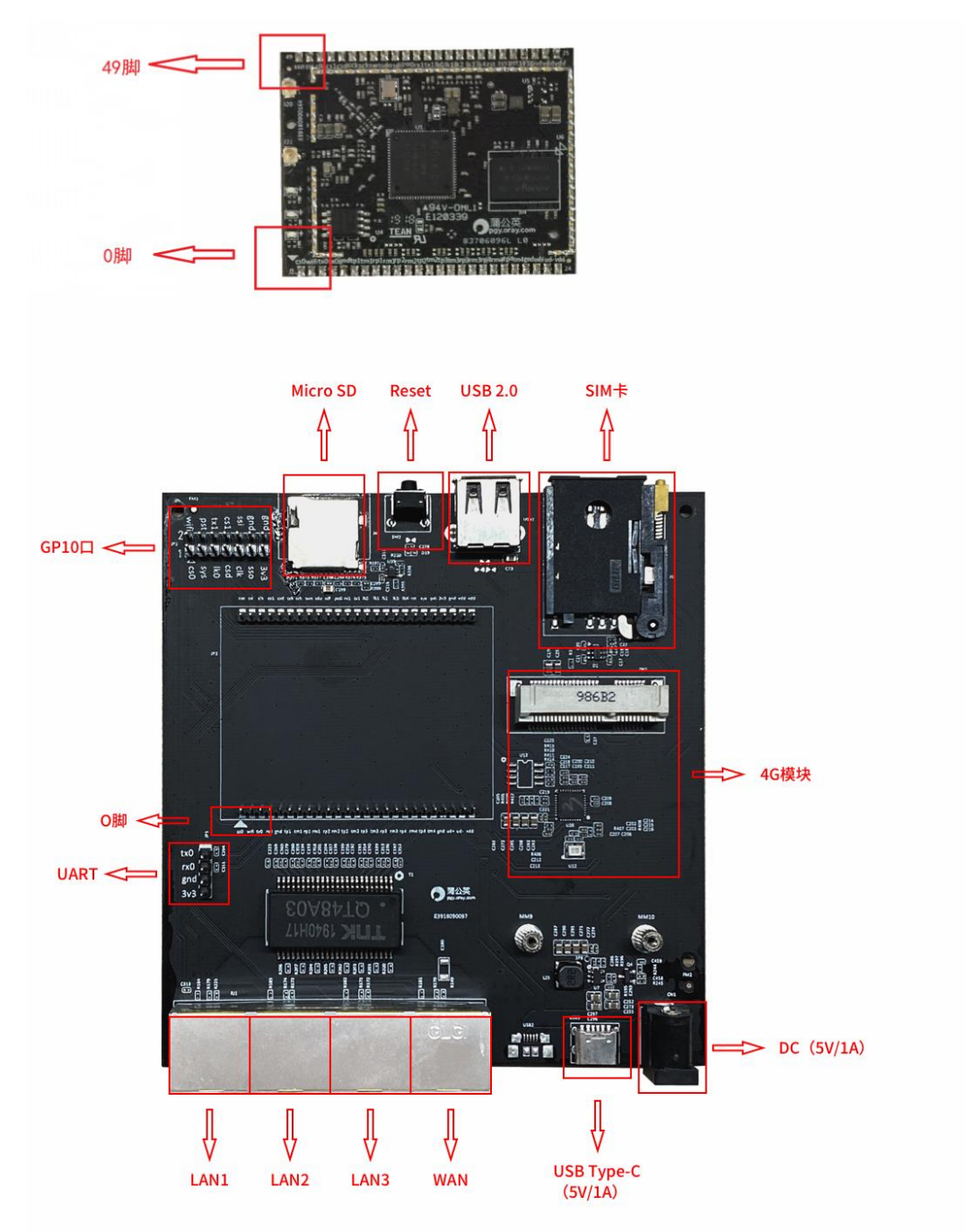

1(整体板图)

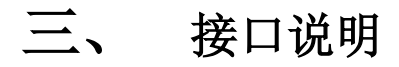

1. SIM 卡接口

SIM 卡被 4G 模块使用,连接 4G 模块,使用 4G 模块电源。参考原理图:

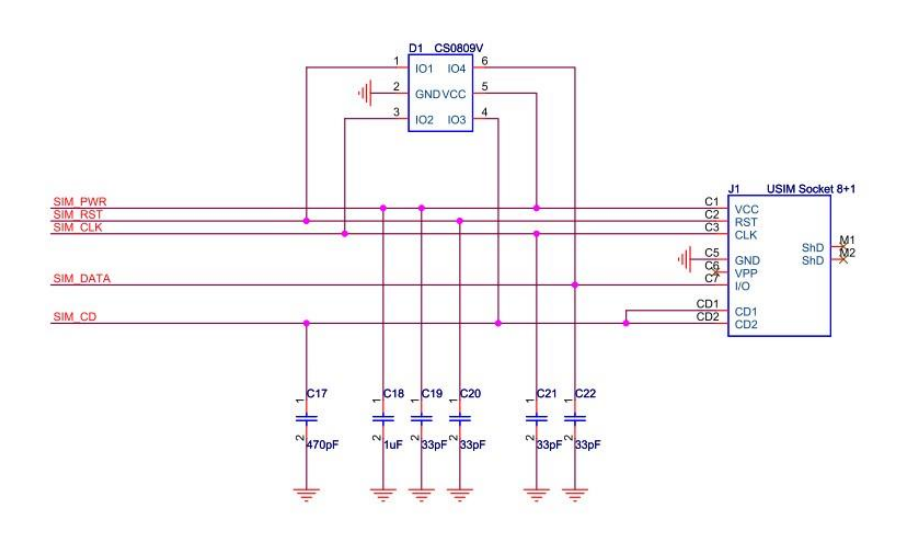

2 (SIM 卡)

2. 4G 模块接口

4G 模块使用核心板 USB 接口,通过 HUB 芯片连接,使用 HUB 的 USB2\_DM 和 USB2 DP,USB HUB 使用核心版 pin 脚 22(USB DP)、23(USB DM)。参考原理图:

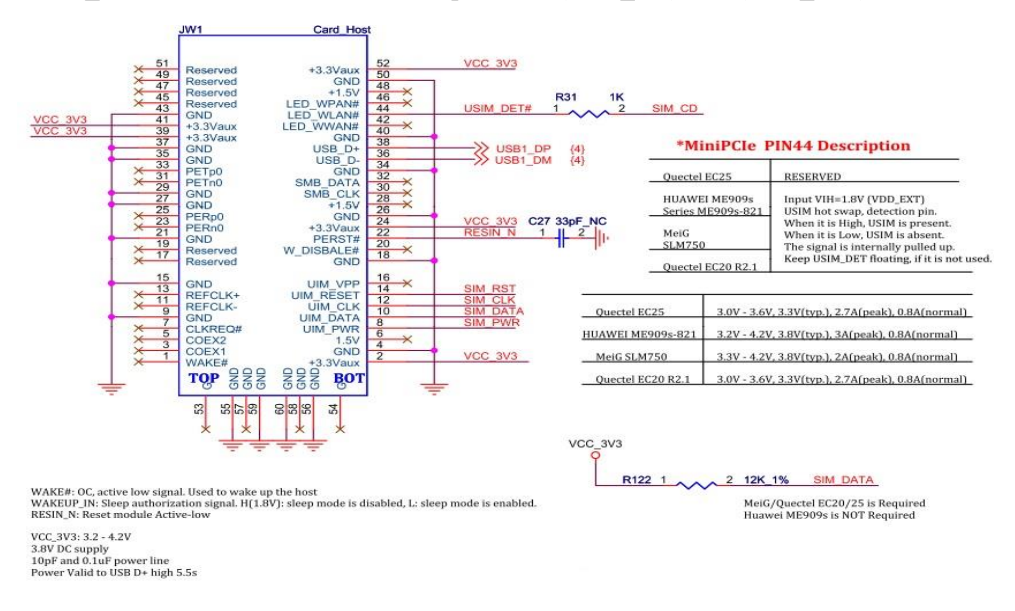

3(4G 模块)

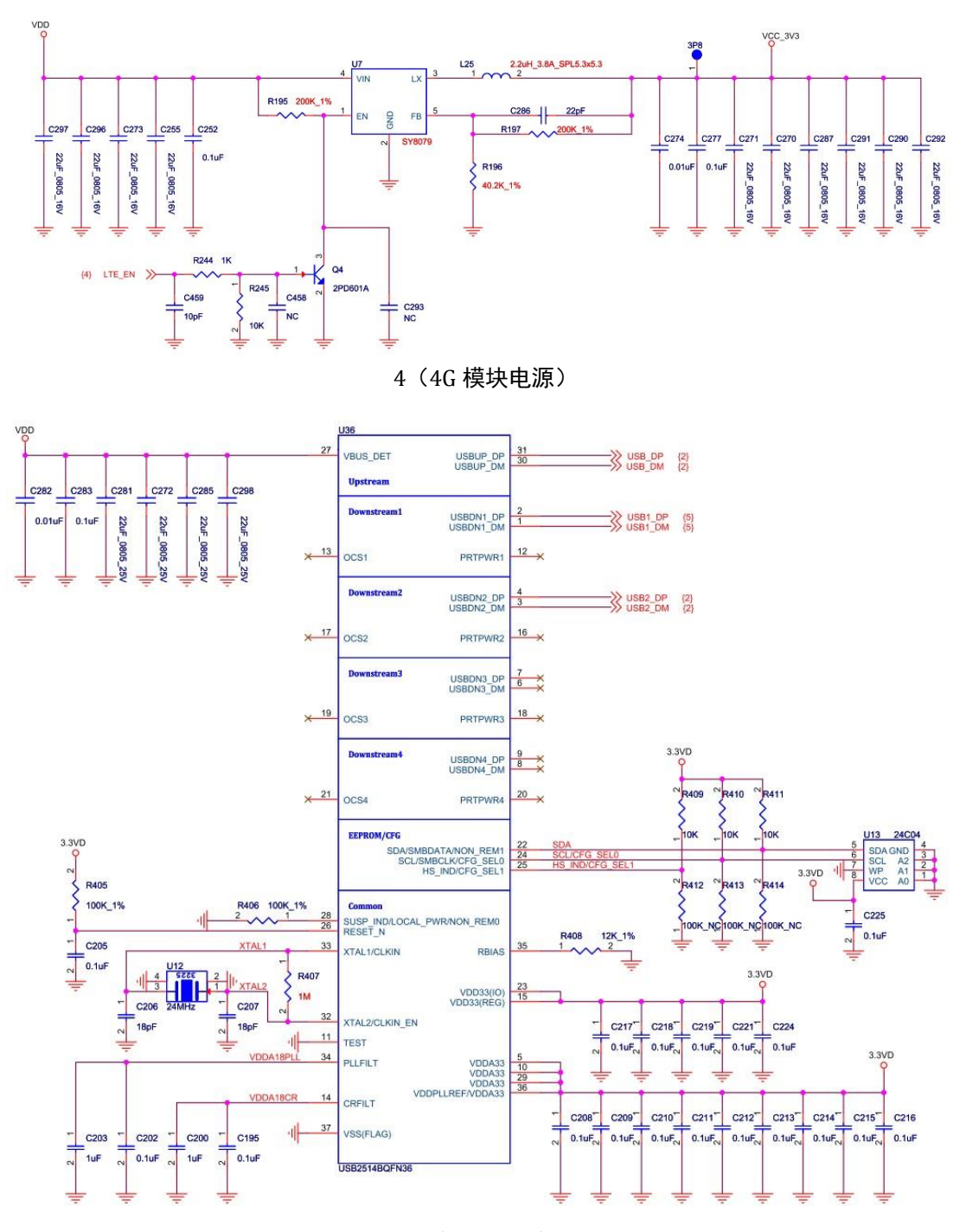

5 (USB HUB)

3. MicroSD 接口

使用模块 pin 脚 28(V3.3)、38(SD\_CD)、39(SD\_CLK)、40(SD\_SD1)、42(SD\_SD0)、43(SD CMD)、44(SD SD3)、45(SD SD2)、36(SD RE)。参考原理图:

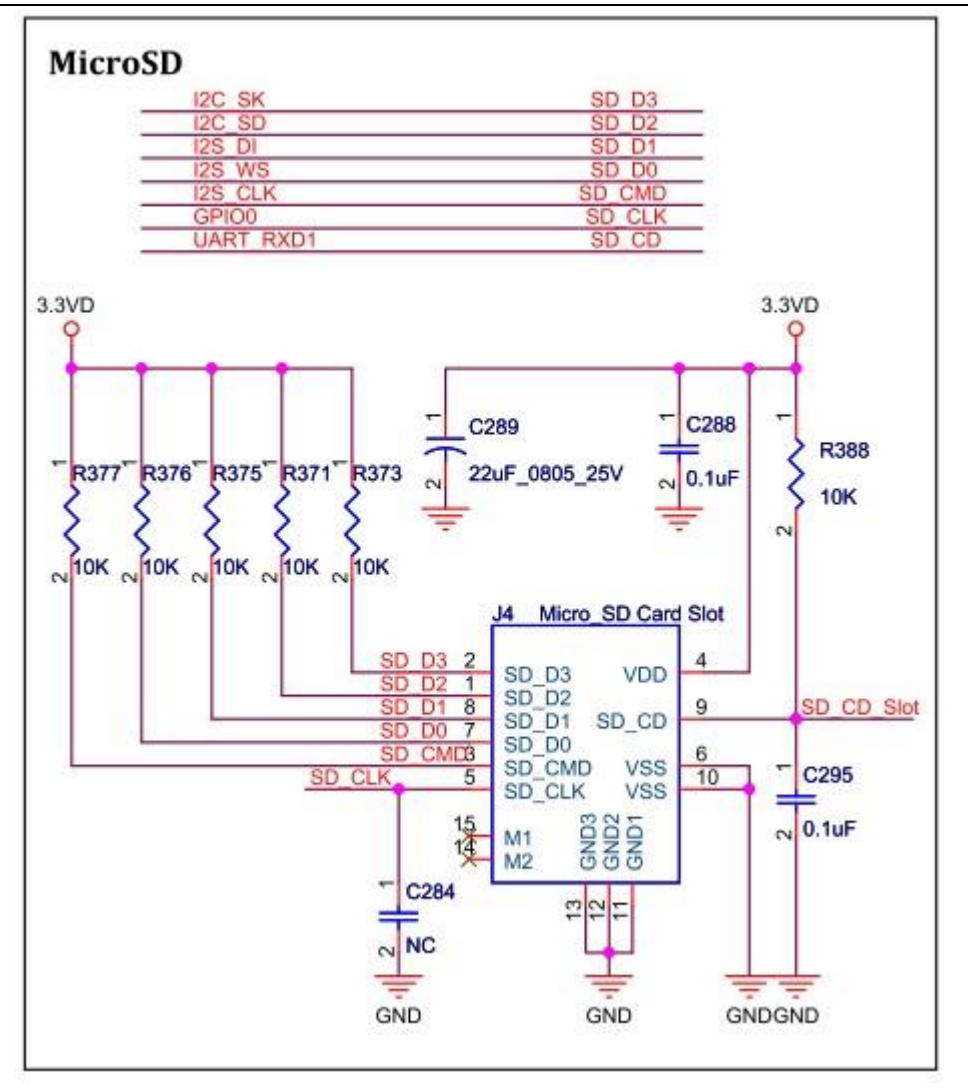

6(MicroSD 卡)

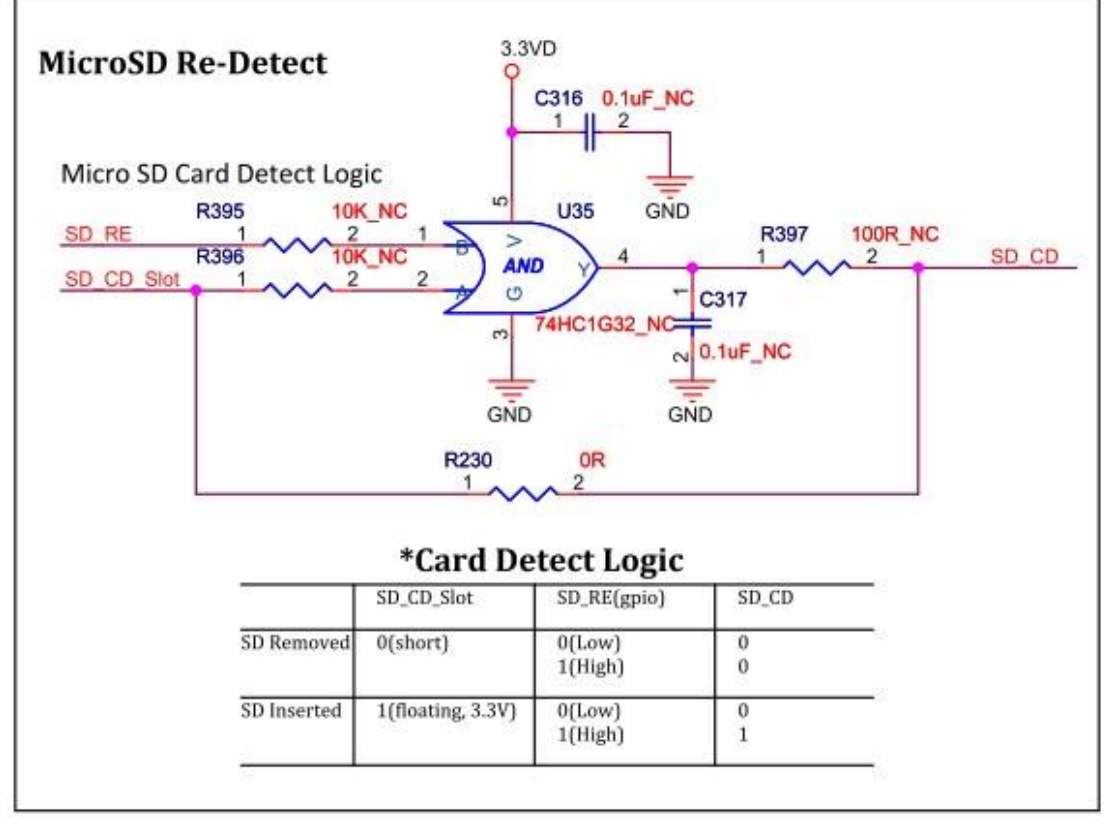

7(MicroSD 卡检测)

4. Reset 接口

reset 使用模块 pin 脚 31(RESET)。参考原理图:

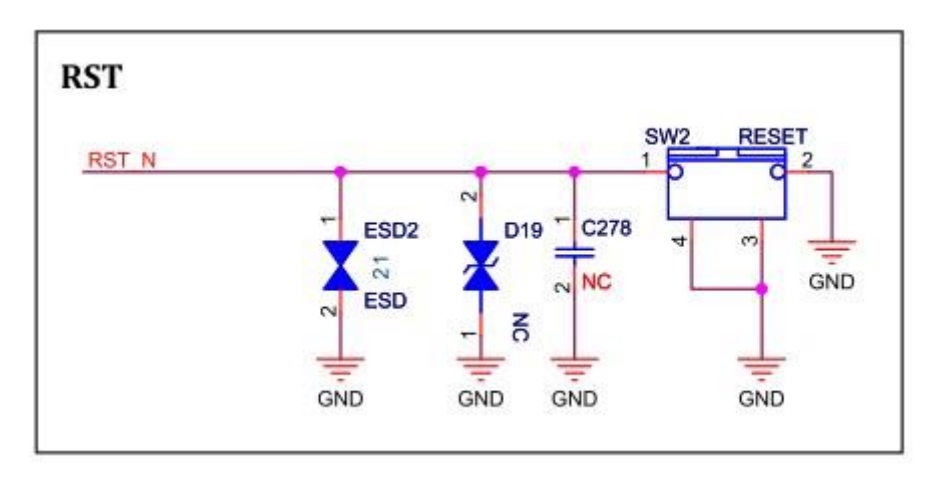

8(Reset 按键)

#### 5. 电源接口

使用模块 pin 脚 24(VDD)、25(VDD)、26(VDD)、27(GND), USB Type-C 无 usb 功能, DC 输入 5V/1A

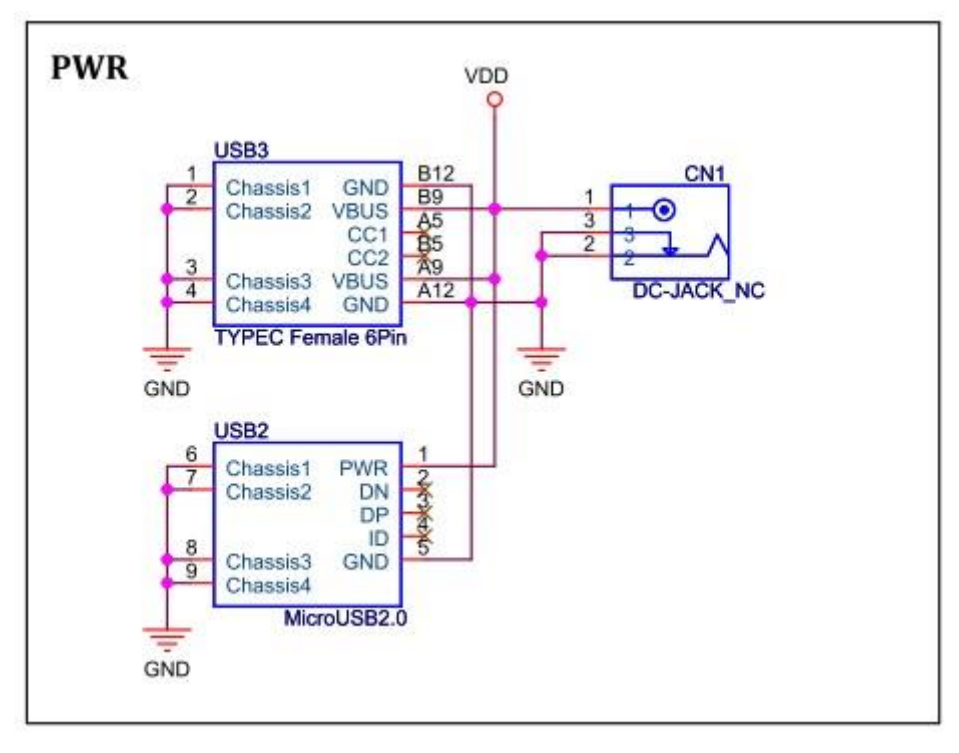

9(电源)

6. UART 接口

使用模块 pin 脚 2 (UART\_TXD0)、3(URART\_RXD0)、27 (GND)。参考原理图:

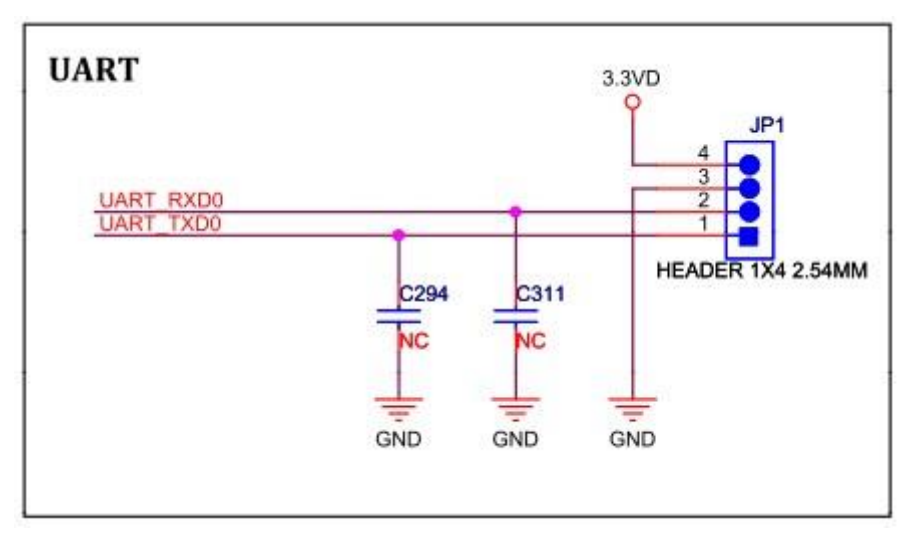

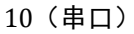

7. RJ45 接口

使用模块 pin 脚 5~20,分别是 TXOP1、TXOM1、RXIP1、RXIM1 到 TXOP4、TXOM4、 RXIP4、RXIM4 一共四组,模块 pin 脚 32~35 分别是 LINK1、LINK2、LINK3、LINK4,对 应前面四组,第四组为 WAN 口,其他三组为 LAN 口。参考原理图:

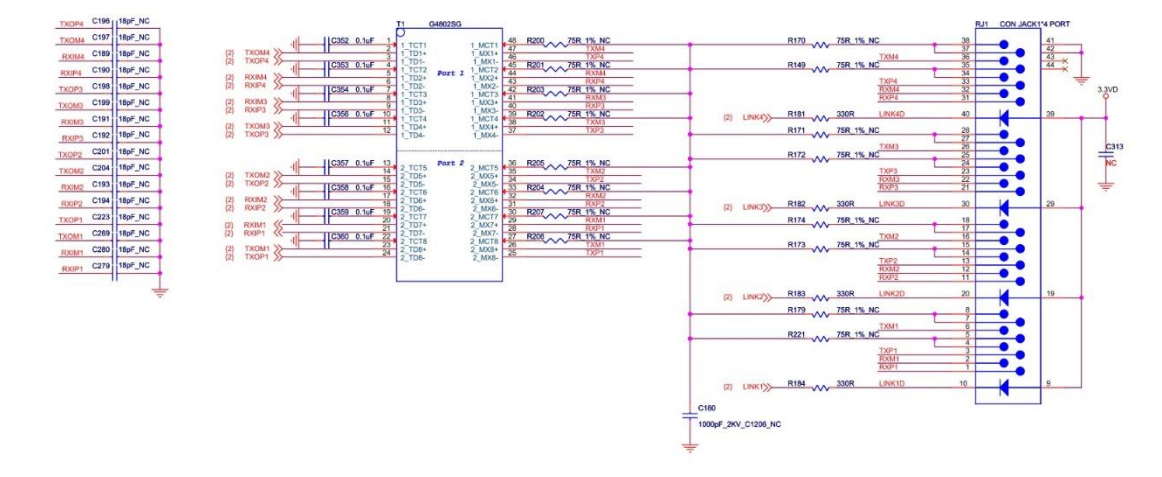

11 (RJ45 网口)

8. USB Type-A 2.0 接口

使用核心板 USB 接口,通过 HUB 芯片连接,USB HUB 查看图 12(USB HUB),使用 HUB 的 USB2\_DM 和 USB2\_DP。参考原理图:

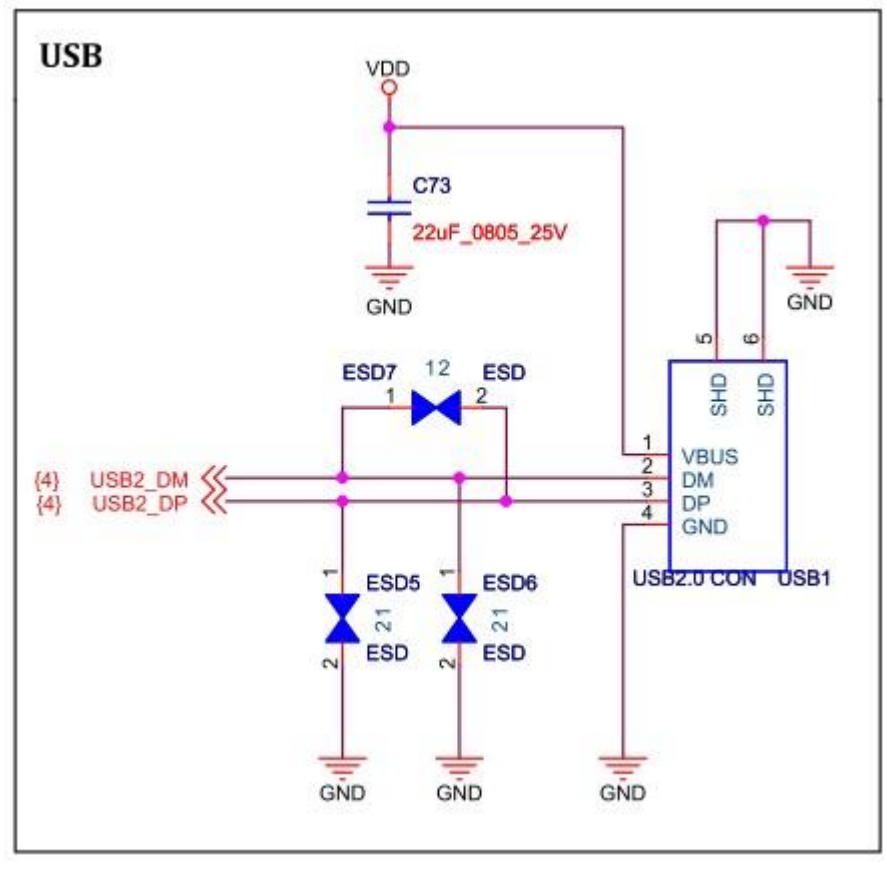

13 (USB Type-A)

9. 其他接口

pin 脚 0 (SPI\_CS0)、1(WLED\_N)、29(PCID\_RST)、30(REF\_CLK0)、36(LINK0)、 37(UART\_TXD1)、41(I2S\_DO)、46(SPC\_CS1)、47(SPI\_CLK)、48(SPI\_MOSI)、 49(SPI\_MISO)。以上引脚均已被使用,特殊需要必须修改软件。

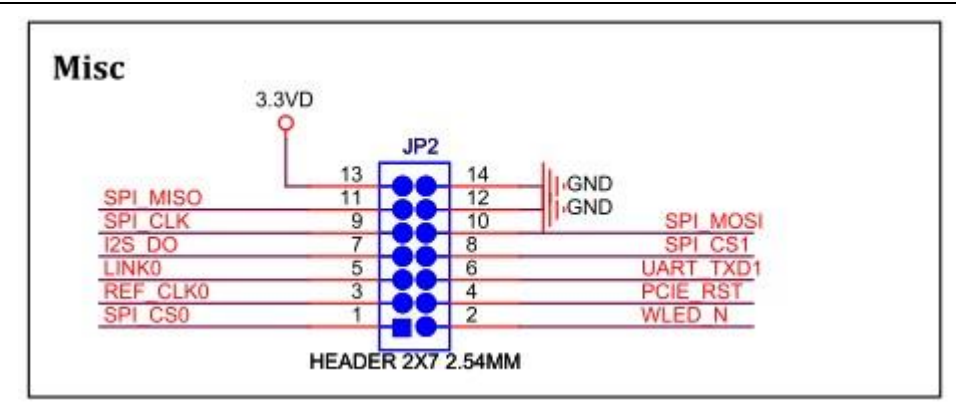

14 (Misc)

#### \*Misc GPIO

| GPIO      | Function           |
|-----------|--------------------|
| WLED_N    | System RED LED     |
| 12S_D0    | System BLUE LED    |
| REF_CLK0  | System GREEN LED   |
| SPI_MISO  | Flash              |
| SPI_MOSI  | Flash/Bootstrap    |
| SPI_CLK   | Flash/Bootstrap    |
| SPI_CS0   | Flash/Bootstrap    |
| SPI_CS1   | Bootstrap[0]       |
| LINKO     | SD_RE              |
| UART_TXD1 | Bootstrap[1]       |
| PCIE_RST  | Bootstrap[0]/LTE_E |

LTE\_EN {3}

15(MISC GPIO 描述)

# 四、PCBA 示意图

PCIE RST

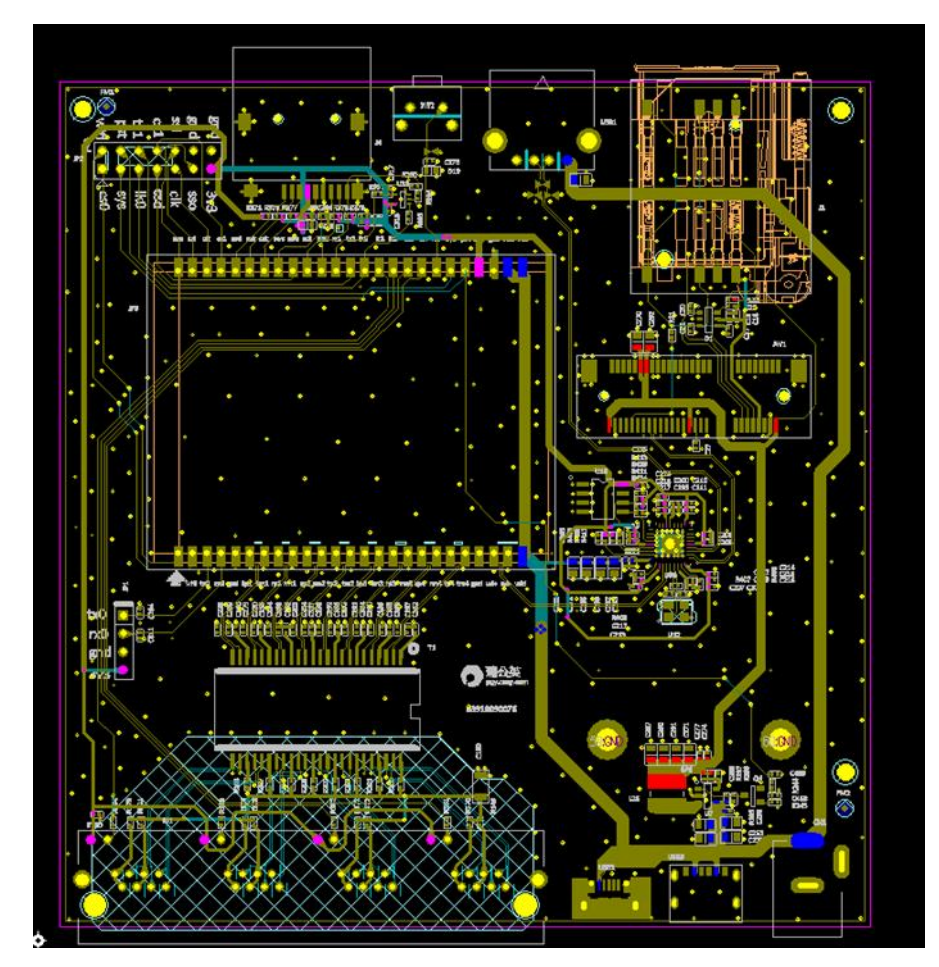

16 (PCB图)